## GUIA RÁPIDO : CADASTRO DE RESULTADOS INTERMEDIÁRIOS - SIOP JULHO, 2020

Resultado Intermediário do PPA 2020-2023 é um produto (bem ou serviço) ou um resultado da ação governamental, que contribui de forma relevante para o alcance do objetivo e meta do Programa. Os resultados intermediários no PPA 2020-2023 são escolhas prioritárias do órgão para o período e devem estar compatíveis com a capacidade operacional e a disponibilidades orçamentária e financeira do órgão.

O cadastro será realizado no Sistema Integrado de Planejamento e Orçamento - SIOP. Os usuários precisam ter acesso ao sistema para fazer o cadastro. É necessário possuir o perfil "Órgão Setorial".

Os Resultados Intermediários ficarão ligados ao Objetivo do Programa. Para registrar um novo Resultados Intermediário, você deve acessar PPA – Qualitativo – Objetivo (Figura 1).

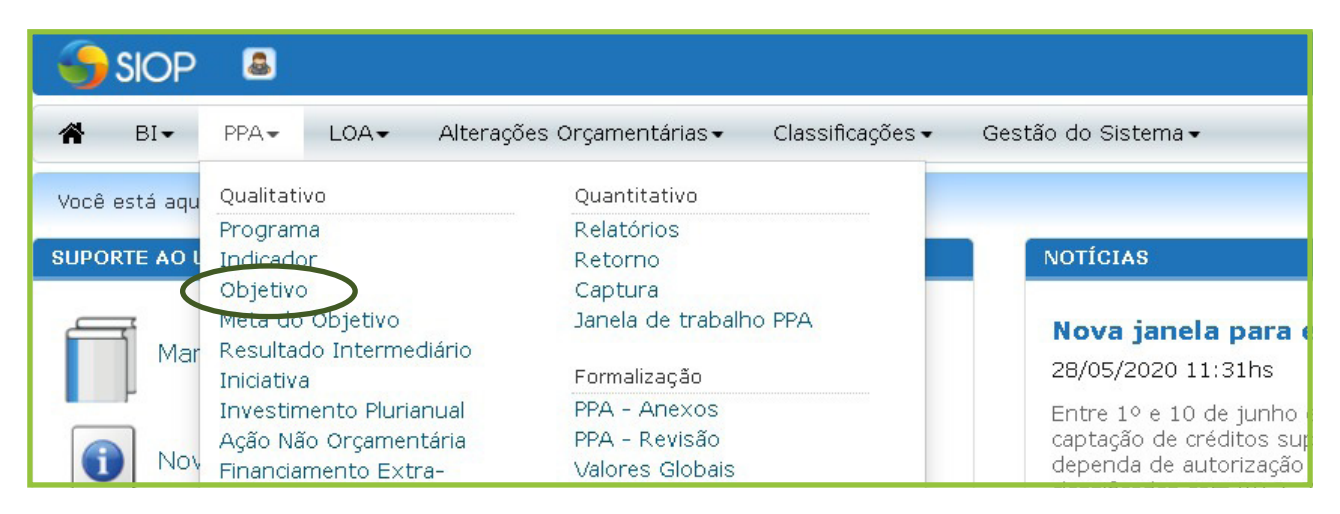

Figura 1: Acesso aos Objetivos

Busque o Objetivo desejado na tela de busca, ou acesse pelo Programa na árvore à esquerda (Figura 2).

| Você está aqui / Início / PPA / Qualitativo / C | bjetivo      |                |                                                                     |                                                                 |                                 |
|-------------------------------------------------|--------------|----------------|---------------------------------------------------------------------|-----------------------------------------------------------------|---------------------------------|
| Exercicio 2020                                  | ~            | P              | erfil Controle de (                                                 | Qualidade - Secap 🛛 🗸                                           |                                 |
| R R C C V                                       | Pesquisar    |                |                                                                     |                                                                 |                                 |
| 🕂 📳 📖 1058 Mudança do Clima                     | PPA 🗸 Objeti | ivos           | ~                                                                   |                                                                 |                                 |
| 🕂 📳 📖 2033 Energia Elétrica                     |              |                |                                                                     |                                                                 |                                 |
| 🕂 📔 📖 2053 Petróleo e Gás                       | Objetivo     |                |                                                                     |                                                                 |                                 |
| + Old Brook Mederoiza                           |              |                |                                                                     | 2005 - 20                                                       |                                 |
| 🗐 🔃 📖 2202 Defesa Agropecuár                    | Programa     |                |                                                                     | Momento                                                         |                                 |
|                                                 | Todos        |                | ~                                                                   | Todos                                                           | ~                               |
| 🕂 🔃 📖 2204 Brasil na Fronteira c                | Órgão        |                |                                                                     | Situação                                                        |                                 |
| 🕂 💽 📖 2205 Conecta Brasil                       | Todos        |                | ~                                                                   | Alterado/bião Alterado                                          | Evoluído (Nião Evoluído         |
| 🗄 📳 📖 2206 Política Nuclear                     | Origem       |                |                                                                     | Alterado/ Nao Alterado +                                        | Excludor Nao Excludo            |
| 🕀 🔃 🕞 🕞 2207 Programa Espacial f                | Todas        |                | ~                                                                   | Novo/ Pré-existente 🗸                                           | Validado/Não Validado 💙         |
| 🗄 🔃 📖 2208 Tecnologias Aplicad                  |              |                |                                                                     |                                                                 |                                 |
| 🕀 🔃 📖 2209 Brasil, Nosso Propó                  |              |                |                                                                     |                                                                 | Procurar Limpar                 |
| 🕀 🔃 📖 2210 Empregabilidade                      |              |                |                                                                     |                                                                 |                                 |
| 🕀 💶 📖 2211 Inserção Econômica                   |              |                | Exporta                                                             | arEnviar Capturar Retornar Valid                                | lar Excluir Restaurar Revisão » |
| 🕀 💶 📖 2212 Melhoria do Ambient                  |              |                | Contraction                                                         |                                                                 |                                 |
| 🕂 [ 💷 📖 2213 Modernização Trab                  | Objetivo     | Programa Órgão |                                                                     | Enunciado                                                       |                                 |
| 🛨 📴 📖 2214 Nova Previdência                     | 1172         | 2214 25000     | Garantir a sustentabilidade do s<br>cidadão e na melhoria da qualio | sistema previdenciário, com foco na prote<br>dade dos serviços. | eção do 🕞 🔶 🧮                   |
|                                                 | □ 1173       | 3003 32000     | Deson eliter se indústrias do n                                     | etróleo, gás patural o como acrivados e (                       | ios 🕞 🙀 🗒                       |

Figura 2: Acesso ao Objetivo desejado

| Lei+Creditos           |                 |                                  |
|------------------------|-----------------|----------------------------------|
| × NOVO                 |                 |                                  |
| 🎢 Salvar 前 Excluir 🐼 C | ancelar 📥, Vali | idar 🚔 Espelho 🔍 🔍 R 🔉 🛝 + R + 🕦 |
|                        |                 |                                  |
| huferna e See Dáciere  | Motoc           | Pocultados Intermediários        |

Clique no ícone "Incluir novo resultado intermediário" (Figura 3)

Figura 3: Cadastrar novo Resultado Intermediário

Serão exibidos os seguintes campos (Figura 4)

| 🗐 Órgão Setorial<br>🚩 Novo                                                                                                    |                                   |                                  |                  |                  |                |
|----------------------------------------------------------------------------------------------------|-----------------------------------|----------------------------------|------------------|------------------|----------------|
| Salvar = Evoluir Cancelar                                                                                                    | 0                                 |                                  |                  |                  |                |
|                                                                                                    |                                   |                                  |                  |                  |                |
| Informações Básicas                                                                                                    |                                   |                                  |                  |                  |                |
| etalhamento do Resultado Interme                                                                                               | diário                            |                                  |                  |                  |                |
| Obietivo                                                                                                    |                                   |                                  |                  |                  |                |
| 1172 - Garantir a sustentabilida                                                                                               | de do sistema previdenciário, cor | n foco na proteção do cidad:     | ăo e na melhori: | a da qualidade d | os serviços. 🗸 |
| Código Descricão                                                                                                    |                                   | -                                |                  |                  |                |
|                                                                                                    |                                   |                                  |                  |                  |                |
| Unidada Baspansával                                                                                                    |                                   |                                  |                  |                  |                |
|                                                                                                    |                                   |                                  |                  |                  | 2              |
|                                                                                                    |                                   |                                  |                  |                  |                |
| É au antitation O                                                                                                    |                                   |                                  |                  |                  |                |
| É quantitativo?                                                                                                    |                                   |                                  |                  |                  |                |
| É quantitativo?                                                                                                    |                                   |                                  |                  |                  |                |
| É quantitativo?<br>Sim ONão<br>Indicador                                                                                       |                                   |                                  |                  |                  |                |
| É quantitativo?<br>Sim ONão<br>Indicador                                                                                       |                                   |                                  |                  |                  |                |
| É quantitativo?<br>Sim ONão<br>Indicador<br>Descrição do indicador                                                             |                                   |                                  |                  | //               |                |
| É quantitativo?<br>Sim Não<br>Indicador<br>Descrição do indicador                                                              |                                   |                                  |                  | //               |                |
| É quantitativo?<br>Sim Não<br>Indicador<br>Descrição do indicador                                                              |                                   |                                  |                  |                  |                |
| É quantitativo?  Sim Não Indicador  Descrição do indicador  Linha de base                                                      | Data de referência da linha de    | base                             |                  | /                |                |
| É quantitativo?  Sim Não Indicador  Descrição do indicador  Linha de base                                                      | Data de referência da linha de    | e base                           |                  |                  |                |
| É quantitativo?  Sim Não  Indicador  Descrição do indicador  Linha de base  Unidade de Medida                                  | Data de referência da linha de    | e base                           |                  | //               |                |
| É quantitativo?<br>Sim Não<br>Indicador<br>Descrição do indicador<br>Linha de base<br>Unidade de Medida                        | Data de referência da linha de    | e base                           |                  | /                |                |
| É quantitativo?    Sim ONão  Indicador  Descrição do indicador  Linha de base  Unidade de Medida  Meta prevista para 2020 Mete | Data de referência da linha de    | e base                           | leta Prevista ao | Final do PPA     |                |
| É quantitativo?  Sim Não Indicador  Descrição do indicador  Linha de base  Unidade de Medida  Meta prevista para 2020 Meta     | Data de referência da linha de    | e base<br>a prevista para 2022 M | leta Prevista ao | Final do PPA     |                |
| É quantitativo?                                                                                                    | Data de referência da linha de    | e base                           | leta Prevista ao | Final do PPA     |                |
| É quantitativo?                                                                                                    | Data de referência da linha de    | e base                           | leta Prevista ao | Final do PPA     | ticionar       |
| É quantitativo?                                                                                                    | Data de referência da linha de    | e base                           | leta Prevista ao | Final do PPA     | licionar)      |

Figura 4: Tela de cadastro do Resultado Intermediário

| CADASTRO DOS                        | <b>RESULTADOS INTERMEDIÁRIOS</b> | PPA 2020-2023                     |
|-------------------------------------|----------------------------------|-----------------------------------|
| Campo                               | Тіро                             | Tamanho                           |
| Descrição                           | Texto                            | 200 caracteres                    |
| Unidade Responsável                 | Texto                            | 200 caracteres                    |
| É Quantitativo?                     | Marcador (Sim ou Não)            | -                                 |
| Indicador                           | Texto                            | 200 caracteres                    |
| Descrição do Indicador              | Texto                            | 500 caracteres                    |
| Linha de base                       | Número                           | Até 12 dígitos (2 casas decimais) |
| Data de referência da linha de base | Data                             | MM/DD/AAAA                        |
| Unidade de medida                   | Texto                            | 100 caracteres                    |
| Meta prevista para 2020             | Número                           | Até 12 dígitos (2 casas decimais) |
| Meta prevista para 2021             | Número                           | Até 12 dígitos (2 casas decimais) |
| Meta prevista para 2022             | Número                           | Até 12 dígitos (2 casas decimais) |
| Meta prevista para 2023             | Número                           | Até 12 dígitos (2 casas decimais) |

A Tabela 1 traz as características de cada um dos campos apresentados. Todos devem ser preenchidos.

Tabela 1: Campos do cadastro do Resultado Intermediário

Será possível também adicionar informações de Regionalização ao cadastro. Dentro da Regionalização, estarão disponíveis os campos apresentados na Tabela 2.

| Campo                   | Тіро   | Tamanho                           |
|-------------------------|--------|-----------------------------------|
| Tipo de Região          | Texto  | Seleção em lista                  |
| Região                  | Texto  | Seleção em lista                  |
| Meta prevista para 2020 | Número | Até 12 dígitos (2 casas decimais) |
| Meta prevista para 2021 | Número | Até 12 dígitos (2 casas decimais) |
| Meta prevista para 2022 | Número | Até 12 dígitos (2 casas decimais) |
| Meta prevista para 2023 | Número | Até 12 dígitos (2 casas decimais) |

Tabela 2: Campos do cadastro da Regionalização

Preenchidos os campos, clique em "Salvar", no canto superior esquerdo.

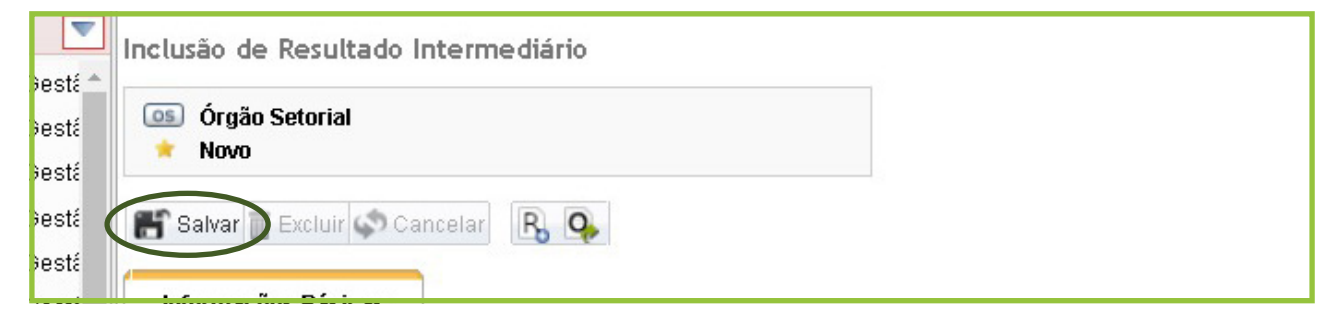

Figura 5: Botão salvar Resultado Intermediário

Os Resultados Intermediários cadastrados aparecerão no cadastro do Objetivo, na aba "Resultados Intermediários".

| Novo                                       | 05                                                                                                    |   |   |
|--------------------------------------------|----------------------------------------------------------------------------------------------------|---|---|
| NUVU                                       |                                                                                                    |   |   |
| 🔓 Salvar 🛅 Exc                             | luir 🔹 Cancelar 🍓 Validar 🚔 Espelho 🛛 🔍 🔣 🧛 🧛 - 🧛 - 🚯                                                              |   |   |
|                                            |                                                                                                    |   |   |
| Informações B                              | asicas Metas Resultados Intermediários                                                                             |   |   |
|                                            |                                                                                                    |   |   |
| Desultada                                  |                                                                                                    |   |   |
| Resultado<br>Intermediário                 | Descrição                                                                                                    |   |   |
| Resultado<br>Intermediário<br>0001         | Descrição<br>Ampliação da agricultura irrigada sustentável                                                         | * | G |
| Resultado<br>Intermediário<br>0001<br>0002 | Descrição<br>Ampliação da agricultura irrigada sustentável<br>Criação de 30 novos pólos de agricultura sustentável | * | 0 |

Figura 6: Tela de visualização dos Resultados Intermediários

Através dos menus exibidos à direita, é possível visualizar e excluir um Resultado cadastrado anteriormente.